# 入門統計学 第1章

# データの整理

『入門 統計学 第2版 一検定から多変量解析・実験 計画法・ベイズ統計学まで一』(オーム社)

※注:本書を購入された方へのサービスですので,教 科書指定(参考図書は不可)していない授業での使用 はお控えください。

Chalkboard

# 統計学とは?

# 実験や調査によって観測されたデータの特性を調べる学問 図表にまとめたり、統計量(平均や分散)を計算することで特性を把握・推定する

<del>「</del>ータの特性を調べる

## なぜ統計学を学ぶのか

●大工さんが最初に学ぶのは,道具の使い方であるように,論文や報告書を書くための道具として統計学を学ぶ

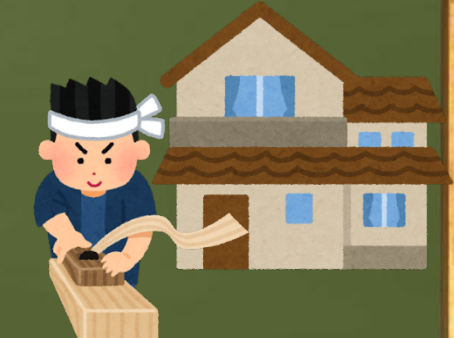

▶実験結果の汎用性(偶然ではないこと)を示すことで,他人を納得させる

#### 色々な場面で使われている統計学

#### ●地震の予測 ●選挙速報の当確 ●テレビの視聴率 ●新薬の有効性 ●アパートの家賃 ●品質の管理 ●ビッグデータの解析……他にも沢山!

16

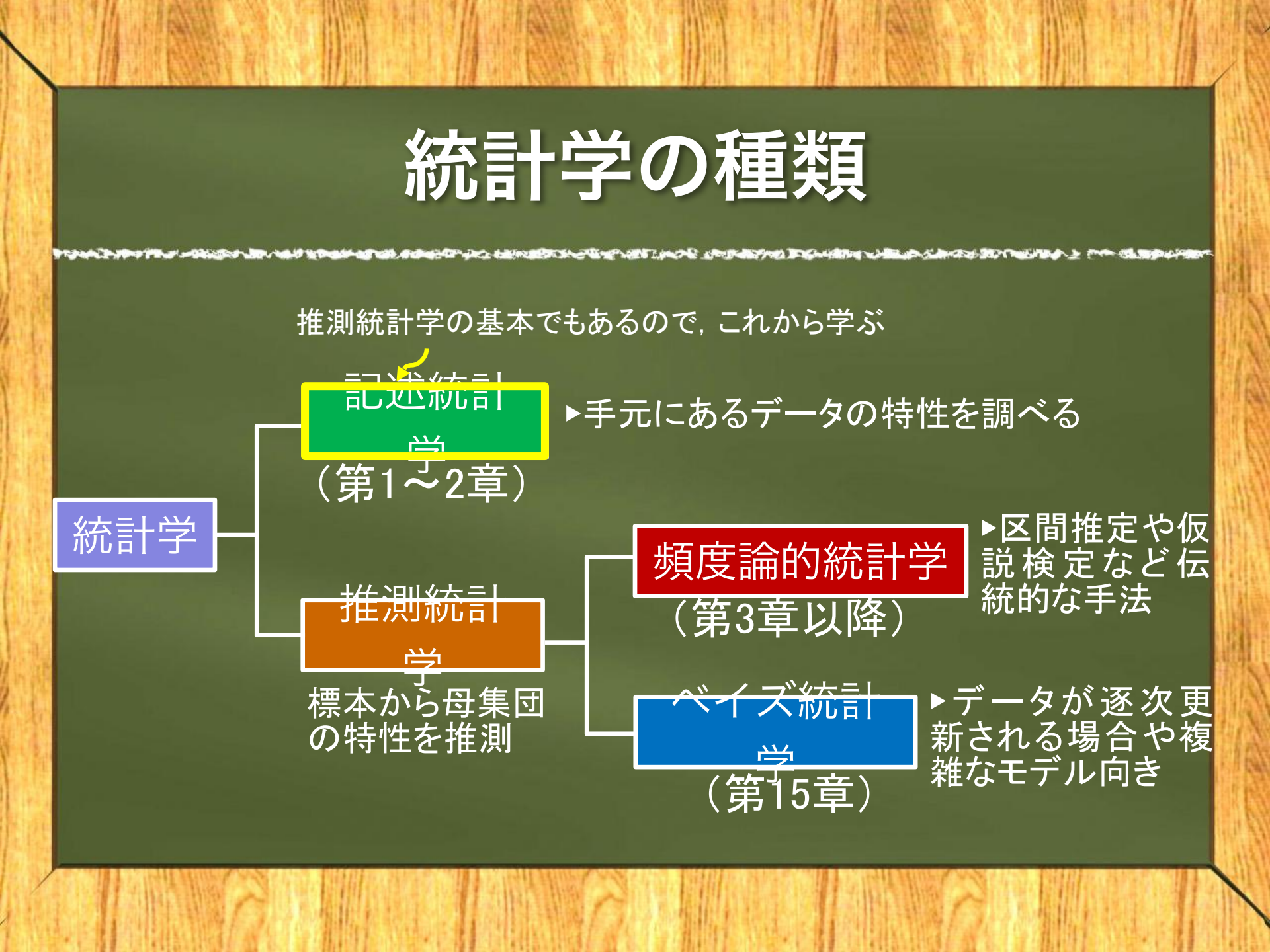

### そのほかの統計学

字记录文》为中心"FMF、1993年2月,1994年1月19年,1994年1月19年,1994年19月,1994年19月19年,1994年19月,19月19年,1994年,1994年,1994年,1994年 1994年,1994年,1994年,1994年,1994年,1994年,1994年,1994年,1994年,1994年,1994年,1994年,1994年,1994年 1994年,1994年,1994年,1994年,1994年,1994年,1994年,1994年,1994年,1994年,1994年,1994年,1994年,1994年,1994年,1994年,1994年,1994年,1994

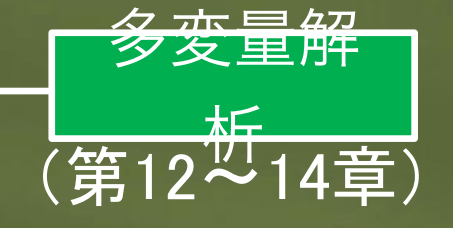

#### ▶複数の変数の因果関係 を明らかにしたり、個体を 分類するための分析手法

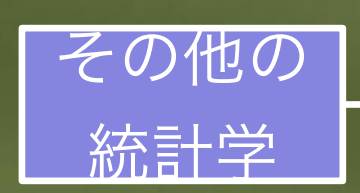

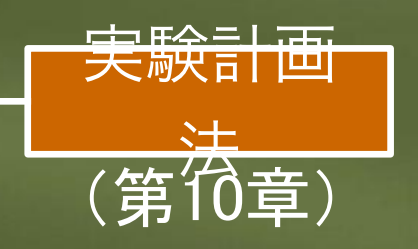

▶誤差の影響を受けないよう な実験や、効率的にデータを 収集できる実験を計画する

# 1.1 記述統計学

●記述統計学:統計量(平均や分散)や図表 に整理することで、観測したデータ(変数 に値が入った状態)の特性を捉える統計学 ●推測統計学(第3章以降)との違い:記述 統計学は手元のデータの特性を知ることが 目的(次揭)

# 記述統計学 vs 推測統計学

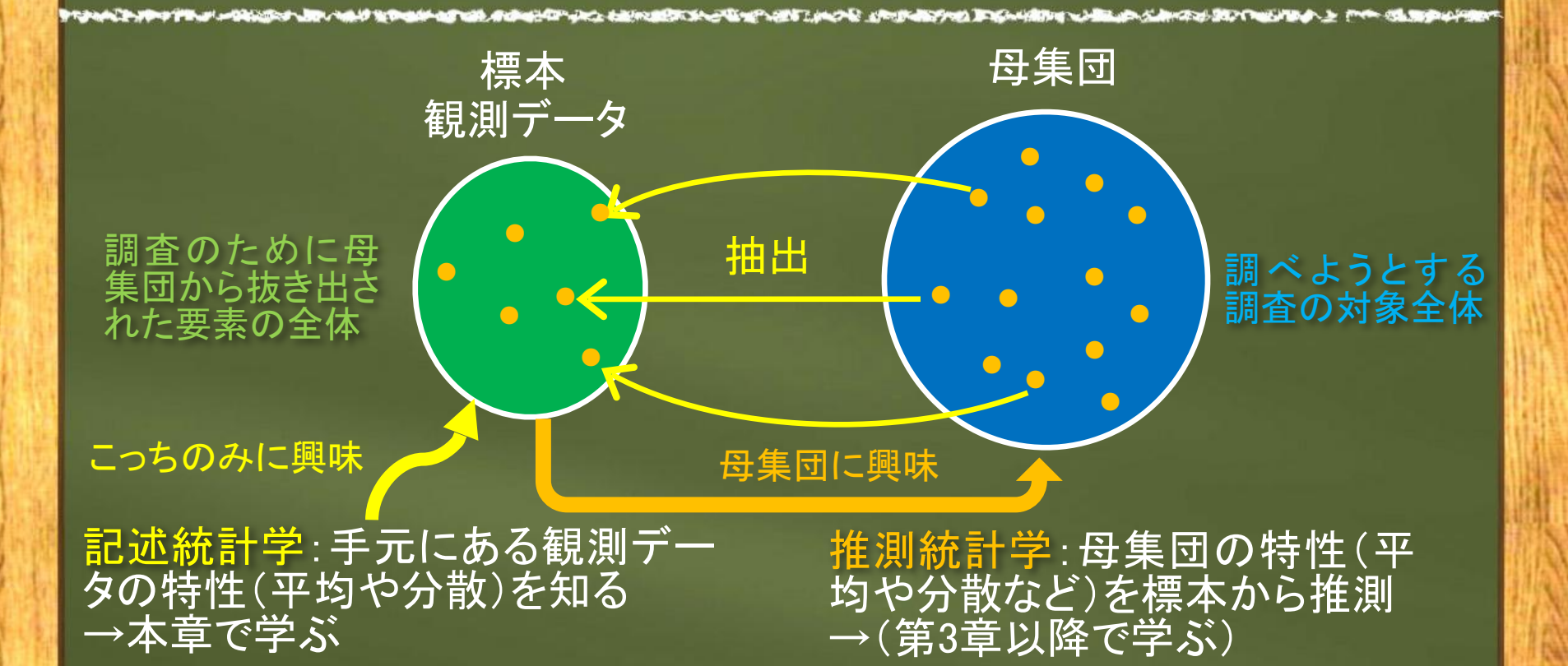

#### 尺度水準の問題

 ⇒データを測定(観測)する尺度によって、許される計算や分析が異なる(尺度水準の 問題)

●手元のデータは、どの尺度水準で測定されたものなのかを区別できなければならない

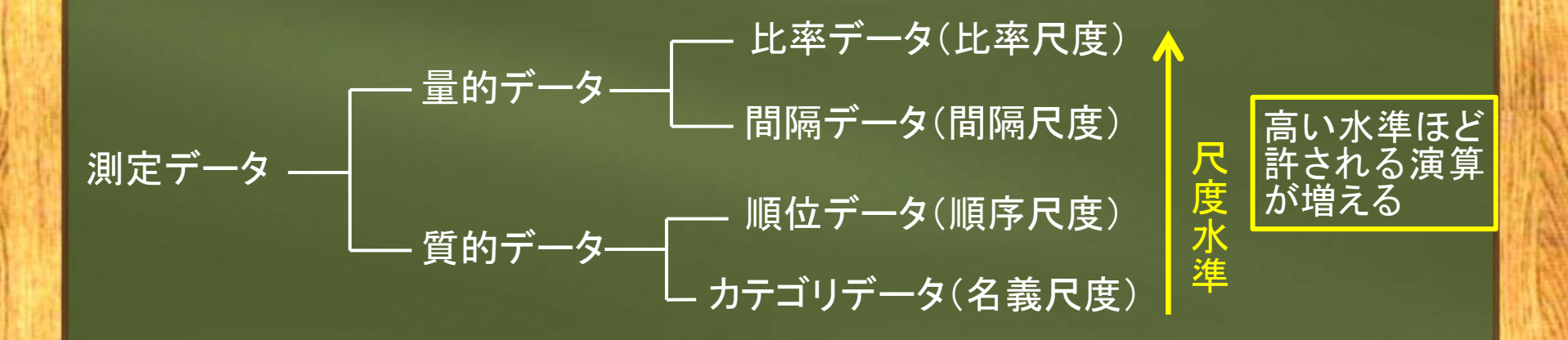

測定尺度① ―量的データー ●比率データ(質量, 長さ, 時間など) 絶対的なゼロを持っているため、値の間の比にも 意味がある→四則演算が可能 ● 間 隔 デ ー 夕 ( 摂 氏 温 度 , 知 能 指 数 な ど ) : 相対的なゼロしか持たないが、値の間隔は等しい →足し算や引き算が可能 ●これら2種類のデータ(量的データ)が統計学 の主な対象となる

測定尺度2 \_質的データ\_ ▶順位データ(満足度,選好度など): 値の大小関係にのみ意味がある などで観測 されるデー →中央値の計算は可能 ●カテゴリデータ(性別, 職業など) 値は内容を区別するだけ Q&A →カウントしたり最頻値のみ可能 これら2種類のデータ(質的データ)の 分析には専用の手法が必要(第11章)

# (まとめ) 測定尺度の一覧

|        | データ名称     | 測定尺度 | 直接できる<br>演算 | 主な代表値 | 事例   |
|--------|-----------|------|-------------|-------|------|
| 量的データ* | 比率データ     | 比率尺度 | + - ×÷      | 幾何平均  | 質量   |
|        | 間隔データ     | 間隔尺度 | +           | 算術平均  | 摂氏温度 |
| 毎的ご…ク  | 順位データ     | 順序尺度 | >=          | 中央値   | 満足度  |
| 貝的ナーク  | カテコ゛リテ゛ータ | 名義尺度 | 度数カウント      | 最頻値   | 性別   |

※量的データには、質量のように値が連続している連続型と、金額のように飛び飛びになっている離散型がある(質的データは全て離散型)。

# 1.2 度数分布表とヒストグラム

観測

#### キュウリの養液土耕栽培の実験

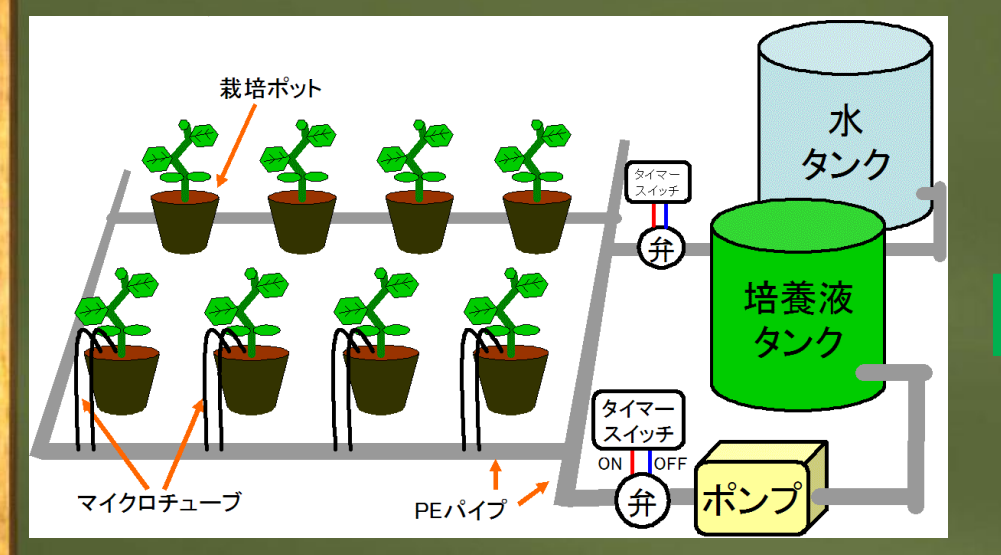

実験の目的: 昼・夜どちらの時間帯に養液を与えた方が収量が 多くなるのか(それとも変わらないのか)を検証する

|     | ポット番号                                       | <b>栽培法A</b><br>(昼) | 栽培法B<br>(夜) |  |  |  |
|-----|---------------------------------------------|--------------------|-------------|--|--|--|
|     | 1                                           | 3,063              | 3,157       |  |  |  |
|     | 2                                           | 2,275              | 2,707       |  |  |  |
|     | 3                                           | 2,089              | 3,270       |  |  |  |
|     | 4                                           | 2,855              | 3,181       |  |  |  |
|     | 5                                           | 2,836              | 3,633       |  |  |  |
|     | 6                                           | 3,219              | 3,404       |  |  |  |
|     | 7                                           | 2 8 1 7            | 2 2 1 9     |  |  |  |
| 値特そ | 値を並べただけの状態から<br>特性を捉えるのは難しい…<br>そこで,表や図に整理! |                    |             |  |  |  |
|     | 11                                          | 2,140              | 2,938       |  |  |  |
|     | 12                                          | 1,757              | 3,286       |  |  |  |
|     | 13                                          | 2,499              | 2,920       |  |  |  |
|     | 14                                          | 2,093              | 3,332       |  |  |  |
|     | 15                                          | 2.073              | 3.478       |  |  |  |

表1.2 キュウリの収量(g)

#### 度数分布表の作成手順

③各階級の度数を求める
 ④適宜,相対度数や累積相対度数を求める
 その階級の度数

数)

## 度数分布表 (キュウリの事例)

State and the second second second second second second second second second second second second second second

┍ 階級を代表する値で中央値を使うことが多い

HAR THE REAL PROPERTY.

The second strategies and the

| 収量<br>(g)                              | 階級値<br>(g)        | 度数<br>(ポット<br>数)   | 相対度数<br>(%) | 累積相対度数<br>(%)  |               |
|----------------------------------------|-------------------|--------------------|-------------|----------------|---------------|
| 1700 <sup>以上</sup> ~2000 <sup>未満</sup> | 1850              | 1                  | 3.3         | 3.3            |               |
| 2000~2300                              | 2150              | 8                  |             |                |               |
| 2300~2600                              | 2450              | 2                  | これらと        | この階級で度愛とが容易に確認 | いか多くなっ<br>できる |
| 2600~2900                              | 2750              | 5                  | 16.7        | 53.3           |               |
| 2900~3200                              | 3050              | 5                  | 16.7        | 70.0           |               |
| 3200~3500                              | 3350              | 8                  | 26.7        | 96.7           |               |
| へ 階級3500~3800-                         | =6.5, <b>3650</b> | 80+1=5.9だ <b>が</b> | 切りの良3       | 区間(300-100.0   | するため7階級。      |

# ヒストグラム

階級値

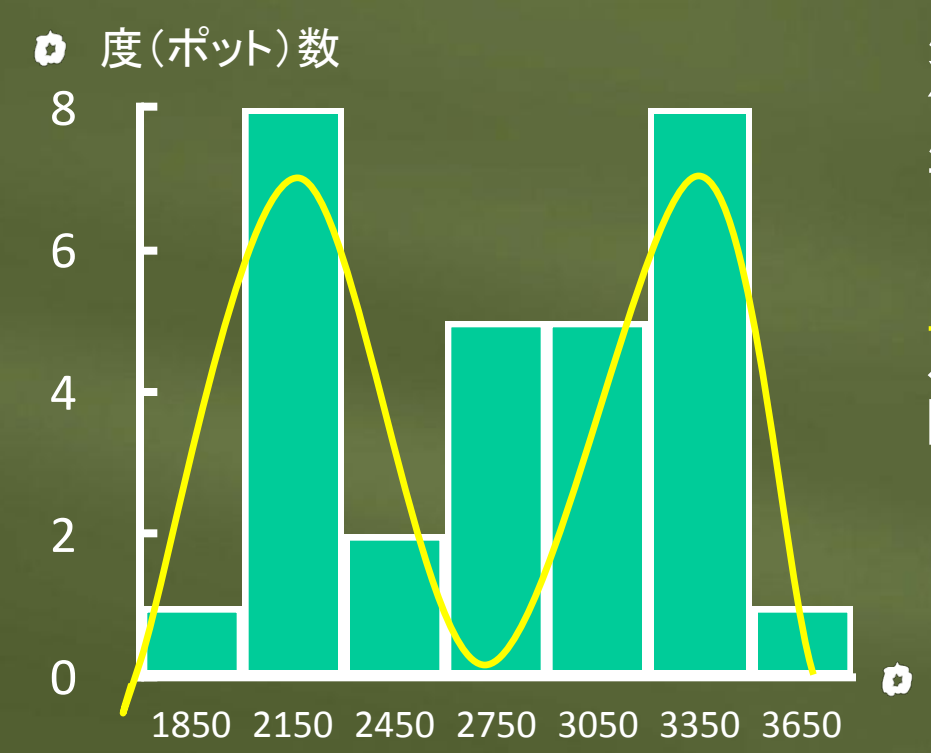

度数分布表の階級を横軸 X, 度数を縦軸Yとして縦棒グラ フを作成

ニ双峰性の分布になってい ることから、養液を与える時 間帯によって収量に差があ りそう・・・

#### Excel分析ツールによる 度数分布表とヒストグラムの作成

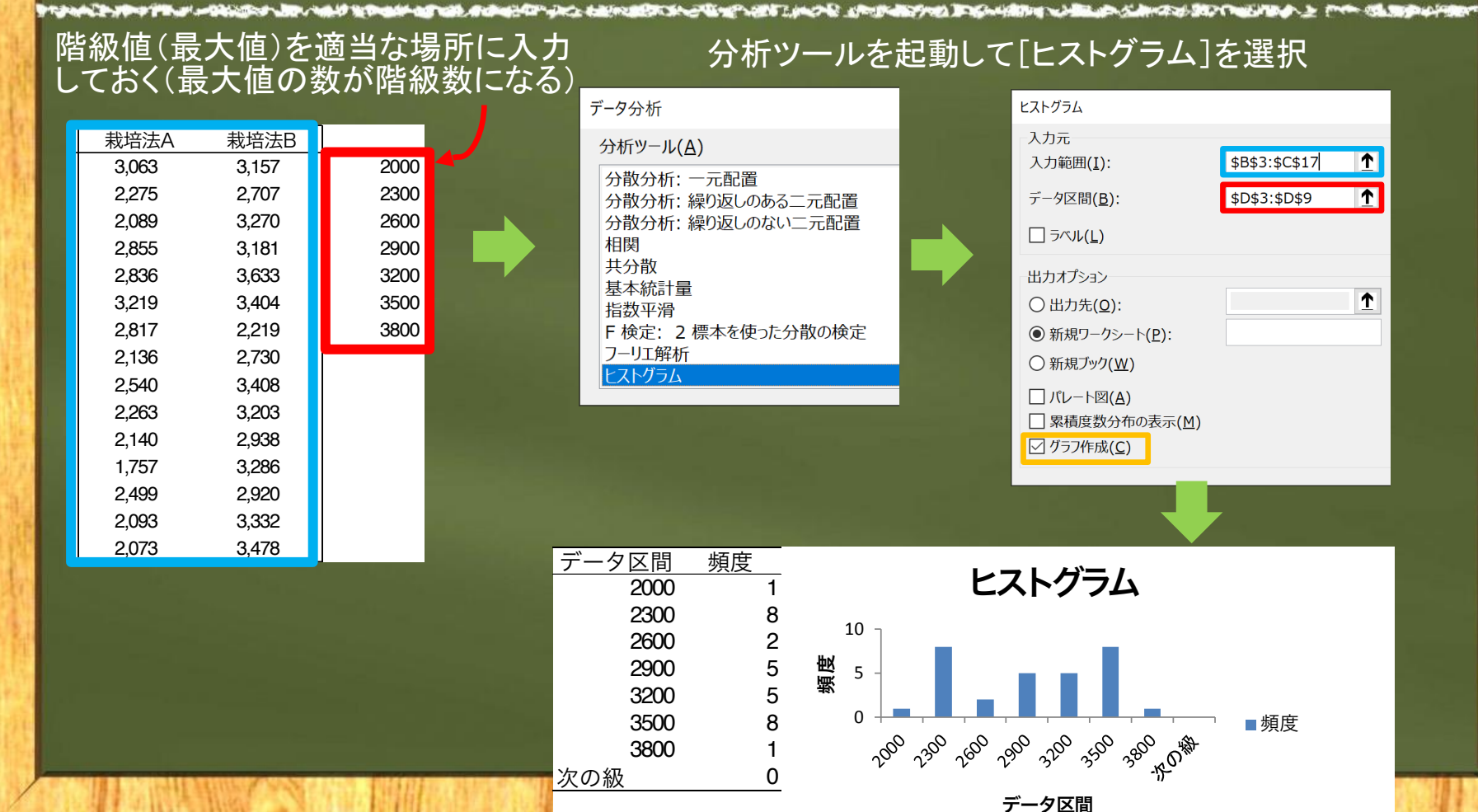

#### 1.3 代表值(1) \_\_平均\_\_ ▶代表値:データの特性を表す統計量\* \*データに対して何らかの計算をして得られた値 ▶平均や、バラツキを表す分散などがある ● 色々あるなかから、まずは平均をいくつ か解説する(算術平均,加重平均,幾何 |平均. 移動平均の順)

#### 算術平均

#### ▶小学校で学んだ誰もが知っている平均

📕 総和記号 Σ (シグマ)を使う

i=1~nまでのxを足し合わせる (Σの上下記号は以降省略)

Excel関数=AVERAGE

算術平均

平均を表す記号 (エックスバー)

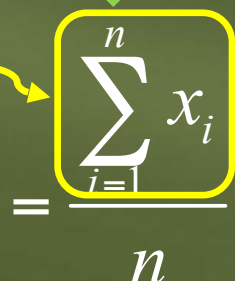

※第3章以降で学ぶ推測統計学では、 症、 なは標本の平均という意味で、 母集団の平均であるμと区別する。

#### 例題(キュウリ収量) 算術平均をExcel関数で求める

表1.2 キュウリの収量(g)

| ポット番号 | 栽培法A<br>(昼) | 栽培法B<br>(夜) |
|-------|-------------|-------------|
| 1     | 3,063       | 3,157       |
| 2     | 2,275       | 2,707       |
| 3     | 2,089       | 3,270       |
| 4     | 2,855       | 3,181       |
| 5     | 2,836       | 3,633       |
| 6     | 3,219       | 3,404       |
| 7     | 2,817       | 2,219       |
| 8     | 2,136       | 2,730       |
| 9     | 2,540       | 3,408       |
| 10    | 2,263       | 3,203       |
| 11    | 2,140       | 2,938       |
| 12    | 1,757       | 3,286       |
| 13    | 2,499       | 2,920       |
| 14    | 2,093       | 3,332       |
| 15    | 2,073       | 3,478       |

両栽培法合わせた算術平均 =AVERAGE(B3:C17)=2784

栽培法A(昼)の算術平均 =AVERAGE(B3:B17)=2444 栽培法B(夜)の算術平均 =AVERAGE(C3:C17)=3124

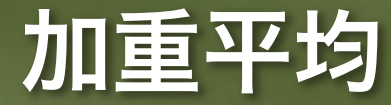

#### (群別標本サイズなどを重みとした平均)

●観測された値x<sub>i</sub>に重みw<sub>i</sub>をかけて平均を計算

加重平均 
$$\overline{x}_{w} = \frac{w_{1}x_{1} + \dots + w_{n}x_{n}}{w_{1} + \dots + w_{n}} = \frac{\sum w_{i}x_{i}}{\sum w_{i}}$$

例:女子20名、男子10名のクラスで、女子の平均が 65点、男子が80点のクラスの平均点は?(算術平均 は72.5点)× 6 51+ × 8 0  $x_w = 70$  (女子の人数が多 かったため)算術平 均72.5点よりも下がる

#### 幾何平均

#### (外れ値のあるデータや変化率の平均)

▶観測値をかけ合わせた積のn乗根

幾何平均 
$$\overline{x}_g = \sqrt[n]{x_1 \times \cdots \times x_n} = \sqrt[n]{\prod x_n} = (\prod x_n)^{\frac{1}{n}}$$
  
総乗記号 (パ

特徴:外れ値に引っ張られないため、極端な値 の出やすい細菌数の測定(の平均)によく使わ ちる Excel関数=GEOMEAN(数値)

#### 幾何平均で変化率の平均を求める

●掛け算の累乗根である幾何平均は,掛け算である「変化率の平均」に も適している

A DECEMBER OF STREET, SA

●例(物価):2年前から昨年にかけて物価が2倍になり,昨年から今年にかけては8倍になりました。この2年間の物価の対前年比の平均は何倍でしょうか?
算術平均:(2+8)÷2=5 or 幾何平均:√2×8=4

答え:2年前に100円のものが昨年は200円こなり,今年は1600円(16倍)になっていま す。算術平均を2回(2年分)掛けると25倍,幾何平均を2回だと16倍なので,後者の方が 妥当でしょう。

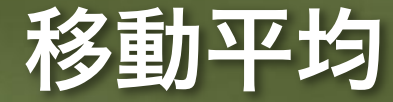

#### (変動を抑えて傾向を見る)

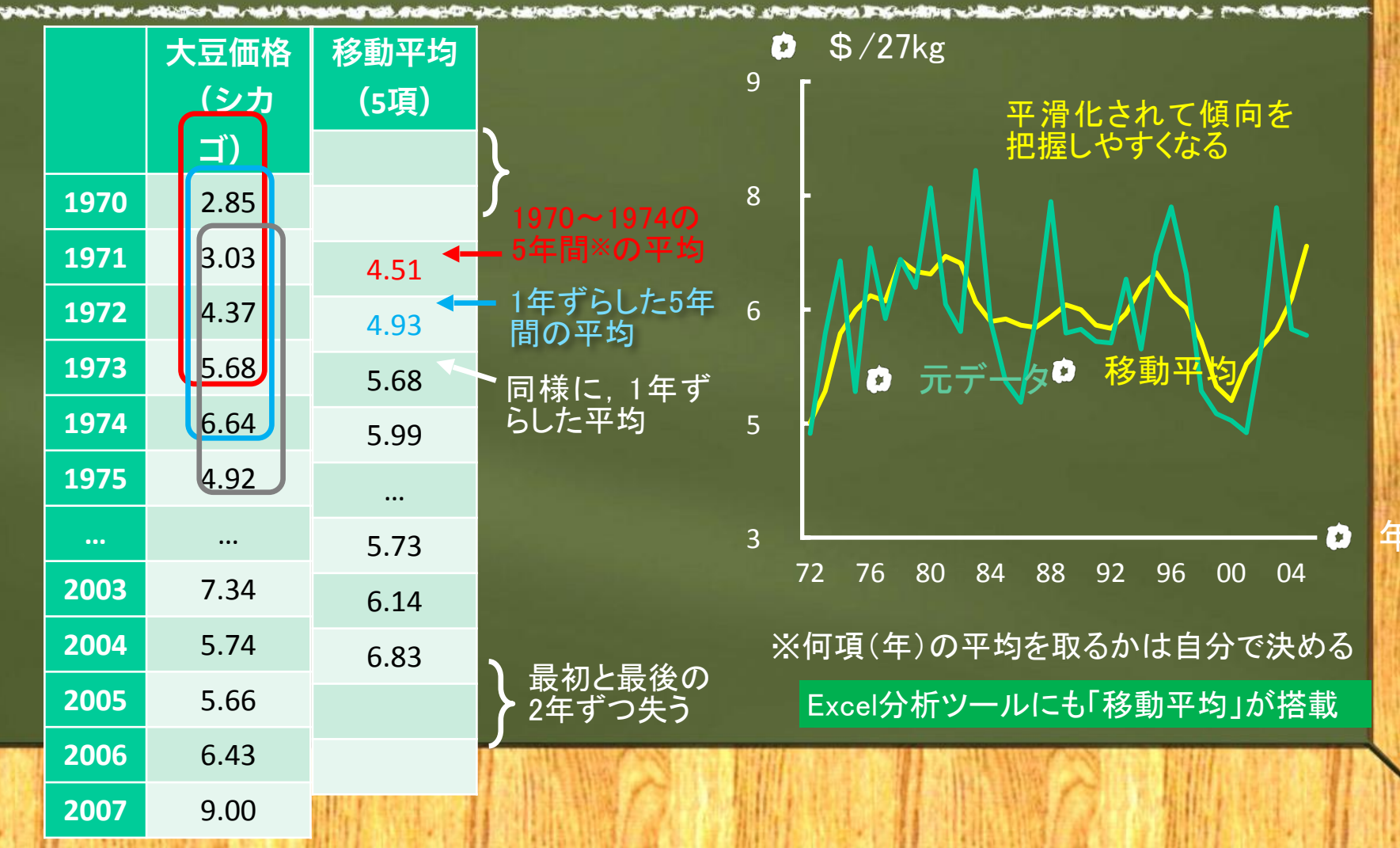

#### 1.4 代表値② —バラツキの指標—

⇒データの特性として平均だけでは情報不足
 ⇒どのぐらいバラついているのかも知りたい
 ⇒バラツキの指標(統計量)として、
 備差 → 偏差平方和 → 分散 → 標準偏差
 → 変動係数,の5つを順に解説

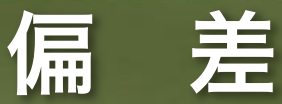

#### (もっとも基本的なバラツキの指標)

● 各データ値と平均との差(個別データが平均からの偏り度)
 偏差 d<sub>i</sub> = x<sub>i</sub> - x
 1つ目のデータの値x<sub>1</sub> 平均x
 1つ目の偏差d<sub>1</sub>
 偏差の欠点:
 ①データの数だけ示さなければならない

②統計量として1つの値にまとめようと足し合わせると、±値が混在しているため、相殺されて0になってしまう

## 偏差平方和と分散

● 偏差を2乗して足し合わせれば0にならない 偏差平方和(変動)  $S = \sum_{i=1}^{n} (x_i - \overline{x})^2$ Excel関数=DEVSQ 欠点:標本サイズnが大きいと巨大な値になってしま っ ●標本サイズで割れば解決(サイズに応じて小さくな る) 分散※  $s^2 = \sum (x_i - \overline{x})^2$ Excel関数=VAR.P <u>欠点</u>:単位が2乗のままなので,値はまだ大きい ※推測統計学では、母集団の分散はo2で表して区別します。

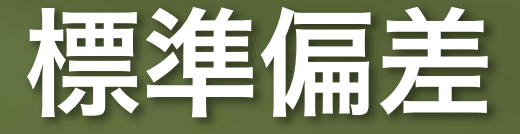

 

 ◆分散の平方根を取ることで、元の単位に戻り、大き さもちょうど良くなる

 <del>標準偏差(SD)</del> s = √分 散 √ ∑ (x<sub>i</sub> - x̄)<sup>2</sup> n

欠点:値の大きさが極端に異なる集団間や,単位が 異なる集団間のバラツキは比較できない

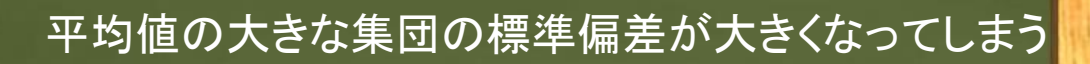

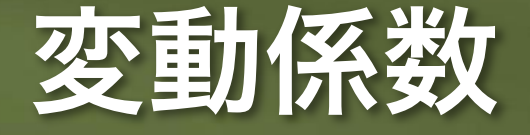

●標準偏差を平均で割ることで、集団間の平均を揃えて、単位を取り去る(無名数にする)

変動係数 
$$CV = \frac{標 準 偏 差 s}{\overline{x}} = \frac{\sqrt{\sum (x_i - \overline{x})^2 / n}}{\overline{x}}$$

 注意:5種類のバラツキの統計量は、それぞれ有する
 情報量が異なるので、分析に適したものを使い分ける
 (例:偏差ならば分布形もわかるが、変動係数は単位 さえわからない)

# 1.5 質的データの代表値

順

▶ 質的データは平均xの計算が許されない(分散も不可) ●平均に代えて、カテゴリカルデータでは最頻値を、 位データでは最頻値や中央値を計算する ●中央値:データを大きさ 順に並べたとき中央にく 度数 値 Excel関数=MEDIAN 中央値 ◎帰 ●最頻値:最も多く現れ  $x_1 x_2 x_3 x_4 x_5$ 值值值值 る(最大度数を持つ) Fxcel関数=MODE パラッキは図や表に表して視覚的に確認する

# 1.6 相関係数と共分散-2つの変数の関係-

 ● 2変数間で、片方が大きくなるに従ってもう片方も大きくなる場合、 「正の相関関係がある」という(小さくなる場合は負の相関関係)
 ● 相関関係の強さを示す統計量が相関係数と共分散

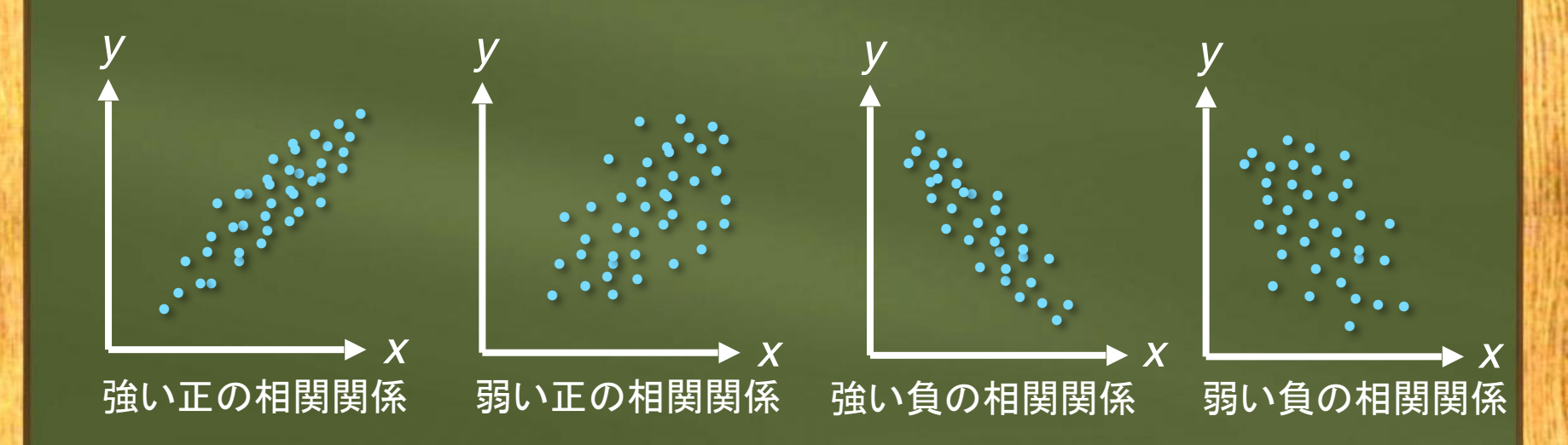

#### 共分散

#### ●2変数の偏差の積の平均で相関関係を捉える

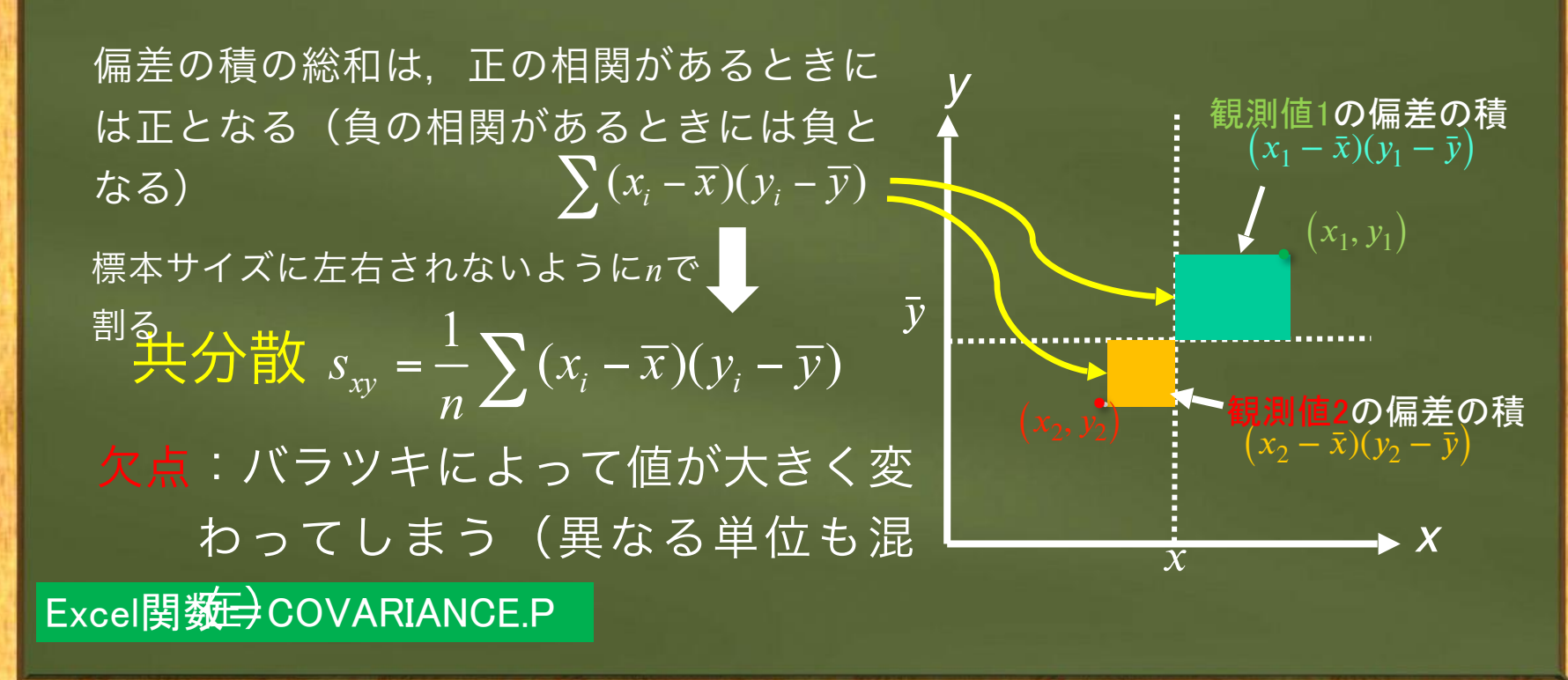

#### 相関係数

どちらの偏差も標準偏差sで割ってバラツキをそろえる
 相関係数
  $r_{xy} = \frac{1}{n} \sum \frac{(x_i - \bar{x})}{s_x} \cdot \frac{(y_i - \bar{y})}{s_y} = \frac{\sum (x_i - \bar{x})(y_i - \bar{y})}{\sqrt{\sum (x_i - \bar{x})^2} \sqrt{\sum (y_i - \bar{y})^2}}$ 

相関係数の性質:

①-1から1までの値を取る(0は無相関)が、 いくつ以上が強い相関という基準はない ②あくまで2変数の直線的な関係を捉えるだけ Excel関数=CORREL い→)

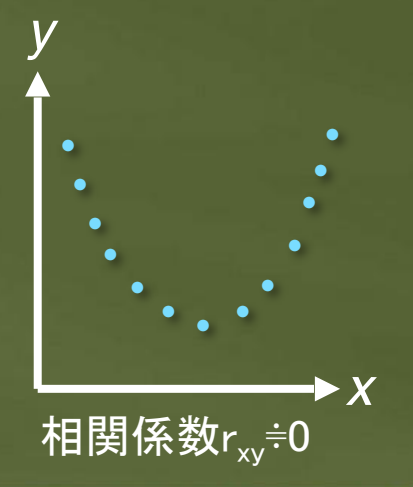

### 以上で第1章は終了です。